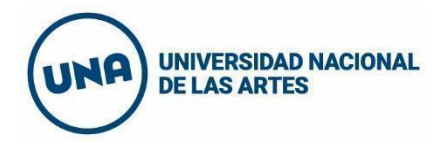

## Instructivo para la creación de usuario en SIU Guaraní 3

1. Ingresar al siguiente enlace: <u>https://g3-autogestion.una.edu.ar/una/acceso</u>.

| ← - | > G | 0 <del>.</del> | g3-autogestion.una.edu.ar/una/acceso                          |                                                         |                                   |                                                        |                                                                                                    |                                                                                                    |
|-----|-----|----------------|---------------------------------------------------------------|---------------------------------------------------------|-----------------------------------|--------------------------------------------------------|----------------------------------------------------------------------------------------------------|----------------------------------------------------------------------------------------------------|
|     |     |                | G S                                                           | DUCO DE GESTIÓN ACADÉMICA                               | NÍ                                |                                                        |                                                                                                    |                                                                                                    |
|     |     |                | Acceso                                                        | Fechas de Examen                                        | Horarios de Cursadas              | Validador de Certificados                              | Ayuda                                                                                                    |                                                                                                    |
|     |     |                | Ingresa<br>Usuario<br>Contraseña<br>Ingresar<br>¿Olvidaste tu | á tus datos                                             | uario nuevo?                      | Algunas<br>- Insc<br>- Con<br>- Con<br>- Actu<br>- Rec | Guara<br>de las cosa<br>ribirte a mal<br>sultar te ha<br>sultar tu his<br>ializar tus di<br>ibir alertas s | ní<br>s que podés hacer con este sistema son:<br>lerias y exámenes.<br>n de tu propuesta.<br>toria académica.<br>atos personales.<br>sobre períodos de inscripción o vencimiento de exámenes finales. |
|     |     |                | Si deseás ins<br>sistema, poo                                 | scribirte a cursos, y no te<br>dés crearlo accediendo a | nés usuario y clave de ac<br>quí. | cceso al                                               |                                                                                                    |                                                                                                    |

2. Cliquear en "accediendo aquí":

| ← → C =  | er g3-autogestion.una.edu.ar/una/acceso                                                                                                    |                                                                                                    |
|----------|----------------------------------------------------------------------------------------------------|----------------------------------------------------------------------------------------------------|
|          | SIUGUARANÍ<br>MODULO DE GESTIÓN ACADÉMICA                                                                                                    |                                                                                                    |
|          | Acceso Fechas de Examen Horarios de Cursadas Validador de Certifica                                                                                                    | cados Ayuda                                                                                                    |
|          | Ingresá tus datos A<br>Usuario<br>Contraseña                                                                                                    | SIU Guaraní<br>Algunas de las cosas que podés hacer con este sistema son:<br>Inscribirte a materias y exámenes.<br>Consultar el plan de tu propuesta.<br>Consultar tu historia académica.<br>Actualizar tus datos personales.<br>Recibir alertas sobre períodos de inscripción o vencimiento de exámenes finales. |
| _        | Ingresar<br>¿Olvidaste tu contraseña o sos un usuario nuevo?<br>Si deseás inscribirte a cursos, y <del>mo tenes usu</del> ario y clave de acceso al                                                                                                    |                                                                                                    |
| <b>→</b> | Contraseña Contraseña | <ul> <li>Consultar el plan de tu propuesta.</li> <li>Consultar tu historia académica.</li> <li>Actualizar tus datos personales.</li> <li>Recibir alertas sobre períodos de inscripción o vencim</li> </ul>                                                                                                    |

Secretaría de Igualdad, Derechos y Diversidad Rectorado rectorado.igualdad@una.edu.ar Bartolomé Mitre 1869. Ciudad Autónoma de Buenos Aires, Argentina **una.edu.ar** 

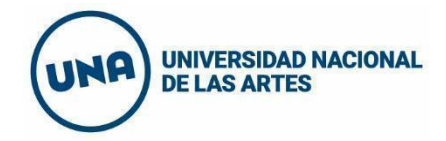

3. Completar el formulario con los datos personales, de nacimiento y del usuario:

| G SIUGUARANI<br>MÓDULO DE GESTIÓN ACADÉMICA                                                              |                                                                                                    |                                                                                                    |   |
|----------------------------------------------------------------------------------------------------|----------------------------------------------------------------------------------------------------|----------------------------------------------------------------------------------------------------|---|
| Acceso Fechas de Examen Horarios                                                                         | de Cursadas Validador de Certificados Ayuda                                                              |                                                                                                    |   |
| Crear nuevo usuario                                                                                      |                                                                                                    |                                                                                                    |   |
| Para acceder a la inscripción a cursos<br>es necesario que poseas un usuario<br>para acceder al sistema. | ATENCIÓN: los datos cargados<br>Por favor, verificá que los                                              | en esta pantalla no podrán ser modificados posteriormente.<br>s mismos sean correctos antes de generar el usuario. |   |
| Si ya estás registrado (por ejemplo,                                                                     | Datos personales                                                                                         |                                                                                                    | 4 |
| si ya sos alumno de la Institución)<br>no es necesario que completes este                                | Género (*)                                                                                               |                                                                                                    |   |
| formulario.                                                                                              | Seleccione V                                                                                             |                                                                                                    |   |
| Si no lo poseés, completá tus datos y te<br>enviaremos un mail a la dirección que                        | Identidad de Género y Diversidad: ¿Cuál de estas op<br>considerás que te describe mejor? Material de ayu | ociones<br>da .                                                                                                    |   |
| ingreses.                                                                                                | Seleccione V                                                                                             |                                                                                                    |   |
| Por favor, validá que el mail que<br>consignes funcione correctamente, ya                                | Nacionalidad (*)                                                                                         | País emisor del documento (*)                                                                                      |   |
| que allí te enviaremos los datos de<br>acceso.                                                           | - Seleccione 🗸                                                                                           |                                                                                                    |   |
| Completá los datos de este formulario                                                                    | Tipo de documento (*)                                                                                    | Número de documento (*)                                                                                            |   |
| con atención. LUEGO NO PODRÁS                                                                            | Seleccione 🗸                                                                                             |                                                                                                    |   |
| MODIFICARLOS                                                                                             | Apollido (*)                                                                                             | Nombroe (*)                                                                                                    |   |

## 3.1. Datos personales.

| Género (*)                                                                       |                                               |                               |
|----------------------------------------------------------------------------------|-----------------------------------------------|-------------------------------|
| Seleccione                                                                       | ~                                             |                               |
| dentidad de Género y Diversidad: ¿<br>considerás que te describe mejor? <b>(</b> | Cuál de estas opciones<br>Material de ayuda . |                               |
| Seleccione                                                                       | ~                                             |                               |
| Nacionalidad (*)                                                                 |                                               | Pais emisor del documento (*) |
| Seleccione                                                                       | ~                                             | ~                             |
| Tipo de documento (*)                                                            |                                               | Número de documento (*)       |
| Seleccione                                                                       | ~                                             |                               |
| Apellido (*)                                                                     |                                               | Nombres (*)                   |
| Apellido elegido                                                                 |                                               | Nombres elegidos              |
|                                                                                  |                                               |                               |

Secretaría de Igualdad, Derechos y Diversidad Rectorado rectorado.igualdad@una.edu.ar Bartolomé Mitre 1869. Ciudad Autónoma de Buenos Aires, Argentina **una.edu.ar** 

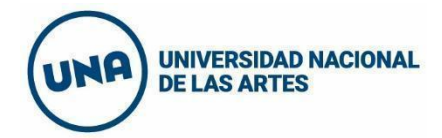

## **3.2.** Datos de nacimiento y del usuario:

| Datos de naci                 | miento                                                                                                    | * <sub>6</sub> |
|-------------------------------|----------------------------------------------------------------------------------------------------|----------------|
| Fecha (*)                     |                                                                                                    |                |
|                               |                                                                                                    |                |
| Localidad (*)                 |                                                                                                    |                |
| Eocalidad ( )                 |                                                                                                    |                |
| Argentina                     | ×                                                                                                    |                |
| Seleccioná el país y tipeá la | as primeras letras de la localidad buscada para ver una lista de opciones. También podés usar la búsqueda av. | anzada.        |
| Limpiar Bús                   | nueda avanzada                                                                                                |                |
| Limpian                       |                                                                                                    |                |

| Datos del usuario |                        | $\mathbf{v}_k$ |
|-------------------|------------------------|----------------|
| E-mail (*)        | Repetir e-mail (*)     |                |
|                   |                        |                |
| Usuario (*)       |                        |                |
|                   |                        |                |
| Clave (*)         | Reingresá la clave (*) |                |
|                   |                        |                |
|                   |                        |                |

4. En el campo "Tipo de curso", seleccionar: "Trayecto Formativo Ley Micaela (Rectorado)".

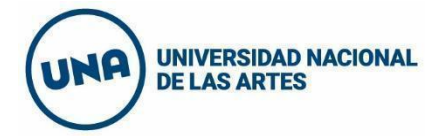

| Seleccione                                                                                                    |
|----------------------------------------------------------------------------------------------------|
| Curricularización de la Extensión (Departamento de Folklore, Departamento de Artes Audiovisuales, Área Transdepartamental de |
| Diplomatura en Carpintería y Utilería para las Artes (Rectorado)                                                             |
| Diplomatura en Instalaciones Eléctricas para las Artes (Rectorado)                                                           |
| Diplomatura en Maquillaje y Caracterización (Rectorado)                                                                      |
| Diplomatura en Operación y Grabación de Sonido (Rectorado)                                                                   |
| Instrumentos Virtuales 1 (Departamento de Artes Musicales y Sonoras)                                                         |
| Introducción a la Retórica Musical (Departamento de Artes Musicales y Sonoras)                                               |
| Trayecto Formativo Ley Micaela (Rectorado)                                                                                   |
| Trayecto Formativo Ley Micaela (Rectorado) 🥿                                                                                 |

## 5. Hacer clic en "Aceptar":

| Tipo de curso                              |   | <u>à</u> * |
|--------------------------------------------|---|------------|
| Trayecto Formativo Ley Micaela (Rectorado) | ~ |            |
|                                            |   |            |